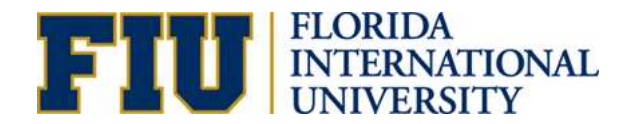

# **Creating and Updating Departments**

# INTRODUCTION

The <u>Activity Number & Maintenance Department Request eForm</u> consolidates the HR and financial process of creating and updating departments and activity numbers.

#### Form Location:

NavBar>Navigator>Main Menu>Self Service>Employee Resources>Employee Forms>Compensation Forms

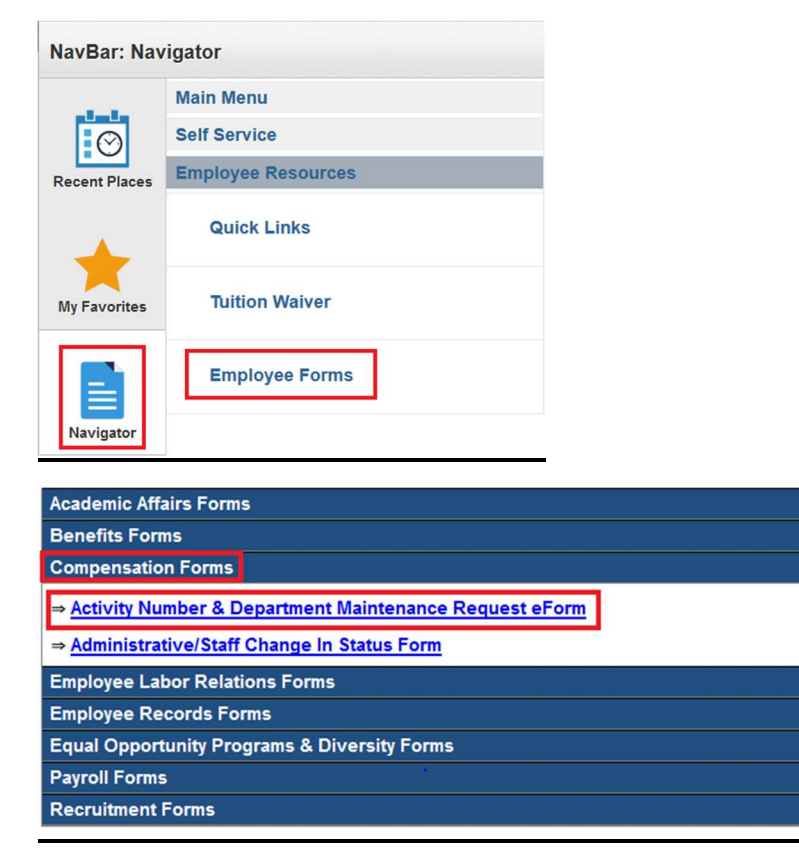

### Who completes the form?

The HR Liaison/Finance Manager or any other individual within the unit is able to complete the form. If any other individual besides the HR Liaison completes the form, the HR Liaison must be informed in order to ensure the integrity of the data. All changes pertaining to the reports-to, roll up department, department description, department manager, HR Contact information must be current. <u>The Activity Number & Maintenance Department Request Form</u> is used to initiate the following requests:

| Division of Busines  | FLORIDA<br>INTERNATIONAL<br>UNIVERSITY<br>ss and Finance     |                       |              |
|----------------------|--------------------------------------------------------------|-----------------------|--------------|
| Requested By:        | Ana Pineda                                                   | Contact Phone Number: | 305-348-6094 |
| Email Address:       | pinedaa@fiu.edu                                              |                       |              |
| Select a transaction | <b>m to proceed:</b><br>nt Request<br>imber Request<br>anges |                       |              |

a. **New Department Request**: A department that does not exist in the university. A Department is a nine-digit number that identifies an organizational unit. In order for a department to be created; it must meet the following criteria:

- i. Serve a distinct function or discipline
- ii. The Department must have a manager with subordinates
- iii. The Department must also have a budget

#### b. New Activity Number Request

c. **Department Changes**: This request is when changes to an existing department are needed.

The changes can include, but is not limited to the following:

- Department Description
- Department Manager
- Primary & Secondary Expense Managers
- Primary & Secondary HR Contacts
- Location

# **CREATING A NEW DEPARTMENT**

**Step 1:** Navigate to the Activity Number & Department Maintenance Request eForm in PantherSoft HR.

NavBar>Navigator>Main Menu>Self Service>Employee Resources>Employee Forms>Compensation Forms

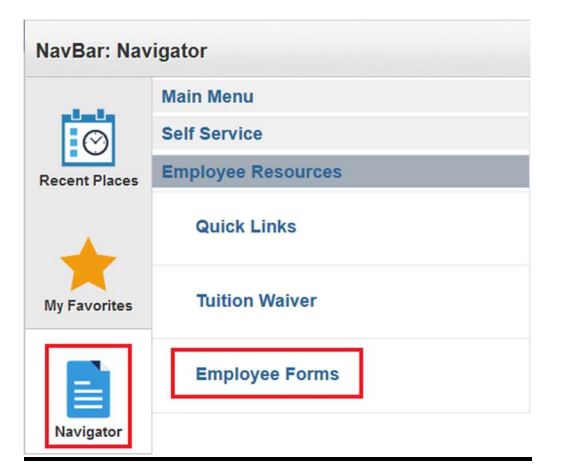

| Academic Affairs Forms                                              |
|---------------------------------------------------------------------|
| Benefits Forms                                                      |
| Compensation Forms                                                  |
| ⇒ <u>Activity Number &amp; Department Maintenance Request eForm</u> |
| ⇒ <u>Administrative/Staff Change In Status Form</u>                 |
| Employee Labor Relations Forms                                      |
| Employee Records Forms                                              |
| Equal Opportunity Desgrams & Diversity Forme                        |
| Equal Opportunity Programs & Diversity Forms                        |
| Payroll Forms                                                       |

### Step 2: Choose New Department Request

| Division of Busines                                                                                  | LORIDA<br>NTERNATIONAL<br>INIVERSITY<br>is and Finance/Division of Hu | uman Resources        |              |
|----------------------------------------------------------------------------------------------------|-----------------------------------------------------------------------|-----------------------|--------------|
| Requested By:                                                                                        | Roary                                                                 | Contact Phone Number: | 305-348-4996 |
| Email Address:                                                                                       | hrtstuser@fiu.edu                                                     |                       |              |
| Select a transaction <ul> <li>New Departme</li> <li>New Activity N</li> <li>Department Ch</li> </ul> | to proceed:<br>nt Request<br>umber Request<br>langes                  |                       |              |
| Start                                                                                                |                                                                       |                       |              |

# Step 3: Complete the fields

The requestor will need to complete all the fields. If the requestor is NOT the HR Liaison, the HR Liaison must be made aware of the request.

| Requested By: Reary   Proposed New Department: Department Department:   Please select the area   Please select the area   Requested By:   Requested By:   Department Banager:   Department Banager:   Primary Expense / Asset Manager:   Primary Expense / Asset Manager:   Primary Expense / Asset Manager:   Primary Expense / Asset Manager:   Primary Expense / Asset Manager:   Primary Expense / Asset Manager:   Primary Expense / Asset Manager:   Primary Expense / Asset Manager:   Primary Expense / Asset Manager:   Primary Expense / Asset Manager:   Primary HE Contact:   Primary HE Contact:   Primary Expense Anager:   Primary HE Contact:   Primary Expense Anager:   Primary Expense Anager:   Primary HE Contact:   Primary Expen                                                                                                    |                                   |                                   |                 | HR Department Request     |                         | December 14, 201 |
|----------------------------------------------------------------------------------------------------|-----------------------------------|-----------------------------------|-----------------|---------------------------|-------------------------|------------------|
| <pre>ffective Date: 12/14/2016 Parent Department: Parent Department: Parent Department Department: Parent Department Department Parent Department Department Parent Department Parent Department Parent Department Parent Department Parent Department Parent Department Parent Department Parent Department Par</pre> | Requested By:                     | Roary                             | -               |                           |                         |                  |
| Parent Department:                                                                                                    | Effective Date:                   | 12/14/2016                        |                 |                           |                         |                  |
| Proposed New Department: Propertment Proposed New Continuity Select. • Proposed New Department: Provide Select the area of the new Department Select the area of the new Department Select the area of the new Department Select the area of the new Department Select the area of the new Department Select the area of the new Department Select the area of the new Department Select the area of the new Department Select the area of the area of       | Parent Depart                     | ment:                             | Department      | Department Descriptio     | Business Unit:          | T                |
| Please select the area                                                                                                    | Proposed New                      | Department:                       | Department      | Department Descriptio     | Location: Select        |                  |
| Religible upperformed Description         Add Roos       Detect Roos         Department Manager:       Impartment Description         Manager Kanne       Impartment Description         Primary Expense / Asset Manager:       Impartment Description         Primary Expense / Asset Manager:       Impartment Description         Primary Expense / Asset Manager:       Impartment Description         Primary Expense / Asset Manager:       Impartment Description         Primary HR Contact:       Impartment Description         Secondary HR Contact:       Impartment Description         Secondary IND       Contact Phone Number:       3053484996         Email Address:       Instauser@Blu.edu       Impartment Description:       Impartment Description:         New Activity Number Description:       Impartment Description:       Impartment Description:       Impartment Description:         Funding Group:       Selet       VP / Executive Area:       Selet       Impartment Prime:         Cl/A/DoR only):       Impose of New Activity Number (be specific):       Imprime:       Imprime:       Imprime:         Purpose of New Activity Number (be specific):       Imprime:       Imprime:       Imprime:       Imprime:                                                                                                    | Please select t<br>that the new d | he area<br>leptID's budget is und | der: Select     |                           |                         |                  |
| [Departments that report to the new Department :   Partment Manager:   Pepartment Manager:   Pepartment Manager:   Permary Expense / Asset Manager:   Permary Expense / Asset Manager:   Permary Expense / Asset Manager:   Permary Expense / Asset Manager:   Permary Expense / Asset Manager:   Permary Expense / Asset Manager:   Permary Expense / Asset Manager:   Permary Expense / Asset Manager:   Permary Expense / Asset Manager:   Permary Expense / Asset Manager:   Permary HR Contact:   Permary HR Contact:   Permary HR Contact:   Permary Expense / Rame    Permary Expense / Asset Manager:  Permary Expense / Asset Manager:  Permary Expense / Asset Manager:  Permary Expense / Asset Manager:  Permary Expense / Asset Manager:  Permary Expense / Asset Manager:  Permary Expense / Asset Manager:  Permary Expense / Asset Manager: Permary Expense / Asset Manager: Permary Expense / Asset Manager: Permary Expense / Asset Manager: Permary Expense / Asset Manager: Permary Expense / Asset Manager: Permary Expense / Permary Expense / Permary Expense                                                                                                    |                                   | Roll up Department                | s               |                           |                         |                  |
| Vegertment Manager: [venther ID   Planager Name<br>Perentment Manager: [venther ID   Planager Name<br>Secondary Expense Manager:<br>venther ID   Planager Name<br>Secondary IR Contact:<br>venther ID   Contact Name<br>Secondary IR Contact:<br>verther ID   Contact Name<br>Secondary IR Contact:<br>verther ID   Contact Name<br>New Activity Number Request December 14, 20<br>Requested By: Roary Contact Phone Number: 3053484996<br>Email Address: htsuseroffu.adu<br>New Activity Number Description:<br>Department ID: Department Description:<br>Funding Group: Selet • VP / Executive Area: Selet • Incation<br>CIP<br>(Ad/DOR only):<br>Purpose of New Activity Number (be specific):                                                                                                    | (Department                       | s that report to the ne           | ew Department): |                           |                         |                  |
| Add Kovs _ Dede Kovs _ Dede Kovs _ Department Manager: Pusther ID _ Planager: Name                                                                                                    | Department                        | Departme                          | nt Description  |                           |                         |                  |
| Department Manager:   Paramer ID   Paramer ID   Decomber Name   Secondary Expense Manager:   Number ID   Planager Name   Decomber IA.20   Paramer ID   Contact Name   Becondary HR Contact:   Paramer ID   Contact Name   Becondary HR Contact:   Paramer ID   Contact Name   Becondary HR Contact:   Paramer ID   Contact Name                                                                                                    | Add Rows Dele                     | ete Rows                          |                 |                           |                         |                  |
| Primary Expense / Asset Manager:         Namber ID         Primary HR Contact:         author ID         Contact Name         Secondary HR Contact:         author ID         Contact Name         Secondary HR Contact:         author ID         Contact Name         Secondary HR Contact:         author ID         Contact Name         Requested By:       Roary         Contact Number         Secondary HR Contact:         author ID       Contact Phone Number:         3053484996         Email Address:       Instassenefitu.edu         New Activity Number Description:                                                                                                    | Department Ma                     | anager: Panther ID                | Manag           | er Name                   |                         |                  |
| banhe ID Infanger Hanne<br>Secondary Expense Manager:<br>Further ID Infanger Hanne<br>Furnary HR Contact:<br>Further ID Infanger Hanne<br>Secondary HR Contact:<br>Further ID Infanger Hanne<br>Secondary HR Contact:<br>Further ID Infanger Hanne<br>Secondary HR Contact:<br>Further ID Infanger Hanne<br>Secondary HR Contact:<br>Further ID Infanger Hanne<br>Requested By: Roary Contact Phone Number: 3053484996<br>Email Address: hrtsuser@flu.edu<br>New Activity Number Description:<br>Department ID: Description:<br>Funding Group: Select Information Description<br>Funding Group: Select Information<br>CIP<br>(AA/DoR only):<br>Furpose of New Activity Number (be specific):<br>Furpose of New Activity Number (be specific):                                                                                                    | Primary Expens                    | se / Asset Manager:               |                 |                           |                         |                  |
| Current ID       Terranger Hame         Wimmary HR Contact:       Immany HR Contact:         Territor ID       Contact Name         Becondary HR Contact:       Immany HR Contact:         Territor ID       Contact Name         Becondary HR Contact:       Immany HR Contact:         Territor ID       Contact Name         Becondary HR Contact:       Immany HR Contact:         Territor ID       Contact Name         Becondary HR Contact:       Immany HR Contact:         Territor ID       Contact Name         Requested By:       Roary         Contact Name       Contact Phone Number:       3053484996         Email Address:       Instasser@file.edu         New Activity Number Description:       Immany       Immany         Department ID:       Description:       Site: Select         Immany         Funding Group:       Select       Immany       Immany         CIP       Contact Name       Immany       Immany         Purpose of New Activity Number (be specific):       Immany       Immany                                                                                                    | Panther ID<br>Secondary Exp       | ense Manager                      | lame            |                           |                         |                  |
| Primary HR Contact:         Partner ID         Secondary HR Contact:         Partner ID         Contact Name         Requested By:       Contact Phone Number:         3053484996         Email Address:       Intsuser@fiu.edu         New Activity Number Description:                                                                                                    | Panther ID                        | Manager N                         | lame            |                           |                         |                  |
| Primary HR Contact:       Contact Name         isecondary HR Contact:       isecondary HR Contact:         Quitther ID       Contact Name         Secondary HR Contact:       December 14, 20         Requested By:       Roary       Contact Phone Number:       3053484996         Email Address:       Intsuser@flu.edu       Site::       Select       Contact Phone Number:         New Activity Number Description:                                                                                                    |                                   |                                   |                 |                           |                         |                  |
| Vertifier ID   Gecondary HR Contact:   Instituter ID   Contact Name     Requested By:   Ready   Contact Phone Number:   3053484996     Email Address:   Instatuser@flu.edu     New Activity Number Description:     Department ID:   Department ID:     Ending Group:   Select     CIP   (Ad/DoR only):               Purpose of New Activity Number (be specific):                                                                                                    | Primary HR Cor                    | ntact:                            |                 |                           |                         |                  |
| Secondary HR Contact:     December 14, 20       New Activity Number Request     December 14, 20       Requested By:     Roary     Contact Phone Number:     3053484996       Email Address:     Intstuser@flu.edu     Image: Select     Image: Select       New Activity Number Description:     Image: Select     Image: Select     Image: Select       Funding Group:     Select     Image: VP / Executive Area:     Select       CIP<br>(AA/DoR only):     Image: CP Description:     Image: Select     Image: Select                                                                                                    | Panther ID                        | Contact N                         | ame             |                           |                         |                  |
| New Activity Number Request     December 14, 20       Requested By:     Roary     Contact Phone Number:     3053484996       Email Address:     hrtstuser@flu.edu     Image: Select     Image: Select       New Activity Number Description:     Image: Select     Image: Select     Image: Select       Funding Group:     Select     VP / Executive Area:     Select       CIP<br>(AA/DoR only):     Image: Department (be specific):     Type in Purpose                                                                                                    | Secondary HR (                    | Contact:                          |                 |                           |                         |                  |
| New Activity Number Request     December 14, 20       Requested By:     Roary     Contact Phone Number:     3053484996       Email Address:     Intstuser@flu.edu     Interface       New Activity Number Description:                                                                                                    | Panther 10                        | L'OUTACE IN                       | ame             | ]                         |                         |                  |
| New Activity Number Request     December 14, 20       Requested By:     Roary     Contact Phone Number:     3053484996       Email Address:     Intsuser@flu.edu     Intervention     Intervention       New Activity Number Description:     Intervention     Intervention       Department ID:     Department Description     Site:     Select • Intervention       Funding Group:     Select •     VP / Executive Area:     Select •       CIP<br>(AA/DoR only):     Intervention     Intervention                                                                                                    |                                   |                                   |                 |                           |                         |                  |
| Requested By: Roary   Email Address: htstuser@filu.edu     New Activity Number Description:   Department ID:   Pepartment Description     Funding Group:   Select     VP / Executive Area:     Select     CIP   (AA/DoR only):   Purpose of New Activity Number (be specific):   Type in Purpose                                                                                                    |                                   |                                   | New             | v Activity Number Request |                         | December 14, 201 |
| Requested By: Koary    Email Address: httsuser@flu.edu  New Activity Number Description:  Department ID:  Funding Group: Select  CIP (AA/DoR only):  Purpose of New Activity Number (be specific):  Purpose of New Activity Number (be specific):                                                                                                    |                                   |                                   |                 | 3                         |                         |                  |
| Email Address: httstuser@flu.edu New Activity Number Description: Department ID: Funding Group: Select  Funding Group: Select  CIP (AA/DoR only):  Purpose of New Activity Number (be specific):                                                                                                    | Requested By                      | : Roary                           | C               | Contact Phone Number:     | 3053484996              |                  |
| New Activity Number Description:   Department ID:   Funding Group:   Select     VP / Executive Area:   Select     CIP   (AA/DoR only):      Purpose of New Activity Number (be specific):                                                                                                    | Email Address                     | hrtstuser@fiu.edu                 |                 |                           |                         |                  |
| New Activity Number Description:   Department ID:   Funding Group:   Select     VP / Executive Area:   Select     CIP   (AA/DoR only):   Purpose of New Activity Number (be specific):                                                                                                    |                                   |                                   |                 |                           |                         |                  |
| Department ID: Site: Select • Location   Funding Group: Select •   Funding Group: Select •     CIP   (AA/DoR only):   Purpose of New Activity Number (be specific):                                                                                                    | New Activity I                    | Number Description:               |                 |                           |                         |                  |
| Department ID: Department Description     Funding Group: Select     Funding Group: Select     CIP   (AA/DoR only):   Purpose of New Activity Number (be specific):                                                                                                    |                                   |                                   |                 |                           |                         | 1                |
| Funding Group:       Select         CIP<br>(AA/DoR only):         Purpose of New Activity Number (be specific):                                                                                                    | Department I                      | D:                                | Depar           | tment Description         | Site: Select   Location |                  |
| Funding Group: Select   CIP (AA/DoR only):   Purpose of New Activity Number (be specific):   Type in Purpose                                                                                                    | 2                                 |                                   |                 |                           |                         |                  |
| CIP<br>(AA/DoR only):<br>Purpose of New Activity Number (be specific):                                                                                                    | Funding Group                     | p: Select                         |                 | VP / Execu                | tive Area: Select       | ٣                |
| CIP<br>(AA/DoR only):<br>Purpose of New Activity Number (be specific):                                                                                                    |                                   |                                   |                 | 512 I C.                  |                         |                  |
| Purpose of New Activity Number (be specific):                                                                                                    | CIP                               | Y.                                | CIP Desc        | ription                   |                         |                  |
| Purpose of New Activity Number (be specific):                                                                                                    | (AA) DOR ONLY                     | ).                                |                 |                           |                         |                  |
| Purpose of New Activity Number (be specific):                                                                                                    |                                   |                                   |                 | Type in Purp              | ose                     |                  |
| Purpose of New Activity Number (be specific):                                                                                                    |                                   |                                   |                 |                           |                         |                  |
|                                                                                                    | Purpose of Nev                    | w Activity Number (b              | e specific):    |                           |                         |                  |
|                                                                                                    | Fulpose of Nev                    | W Activity Multiber (D            | e specific).    |                           |                         |                  |
|                                                                                                    |                                   |                                   | ).,             |                           |                         |                  |
|                                                                                                    |                                   |                                   |                 |                           |                         |                  |
|                                                                                                    |                                   |                                   |                 |                           |                         |                  |
|                                                                                                    |                                   |                                   |                 |                           |                         |                  |
|                                                                                                    |                                   |                                   |                 |                           |                         |                  |
|                                                                                                    |                                   |                                   |                 |                           |                         |                  |

- a) <u>Parent Department</u>: The department to which the new department will report.
- b) <u>Proposed New Department</u>: The requestor enters the 9-digit department and its description. The description of the department restricted to 31 characters and should not contain special characters such as periods (.), commas (,), dashes (-) or ampersand signs (&). The Department Budget Manager assigns the 9-digit department.
- c) <u>Location</u>: The location/primary building of the department.
- d) <u>Roll Up Departments</u>: Any departments that this department will oversee.
- e) <u>Financial Tree</u>: The requestor assigns the financial tree node.
- f) <u>Department Manager</u>: The department head/manager. This is important as it will affect the workflow approval process of the Electronic Position Request Form (ePRF).
- g) <u>Primary & Secondary Expense Manager</u>: The individuals that approve financial expenses. Compensation Administration enters the expense managers in the system.
- h) Primary & Secondary HR Contacts: The HR Liaisons for the department.
- i) <u>Function of New Department</u>: Requestor must complete this area as this is the justification for creating a new department.
- j) New Activity Number Description
- k) <u>Site</u>: Select the appropriate location from the drop-down menu.
- I) <u>Funding Group</u>: Select the appropriate funding group.
- m) <u>Purpose of new Activity Number</u>: Enter a brief justification for requesting a new activity number.

**Step 4:** Check the "I certify" section, and press Submit. The request will go through an approval process.

### Approval Workflow Process

Expense Manager ---> Business Unit Head ---> Academic Affairs (if applicable) ---> Compensation ---> Funding Source Approver --->Accounting and Reporting --->FSSS

# **PROCESS OF SUBMITTING DEPARTMENT CHANGES**

**Step 1:** Navigate to the Activity Number & Department Maintenance Request eForm in PantherSoft HR.

NavBar>Navigator>Main Menu>Self Service>Employee Resources>Employee Forms>Compensation Forms

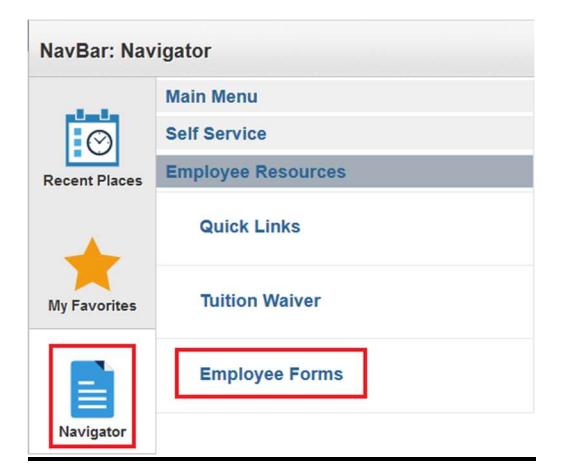

| Academic Affairs Forms                                              |  |  |  |  |
|---------------------------------------------------------------------|--|--|--|--|
| Benefits Forms                                                      |  |  |  |  |
| Compensation Forms                                                  |  |  |  |  |
| → <u>Activity Number &amp; Department Maintenance Request eForm</u> |  |  |  |  |
| ⇒ <u>Administrative/Staff Change In Status Form</u>                 |  |  |  |  |
| Employee Labor Relations Forms                                      |  |  |  |  |
| Employee Records Forms                                              |  |  |  |  |
| Equal Opportunity Programs & Diversity Forms                        |  |  |  |  |
| Payroll Forms                                                       |  |  |  |  |
| Recruitment Forms                                                   |  |  |  |  |

Step 2: Choose Department Changes

| FLORIDA<br>INTERNATIONAL<br>UNIVERSITY<br>Division of Business and Finance/Division of Human Resources |                                                           |                       |  |  |  |
|----------------------------------------------------------------------------------------------------|-----------------------------------------------------------|-----------------------|--|--|--|
| Requested By:<br>Email Address:                                                                        |                                                           | Contact Phone Number: |  |  |  |
| Select a transaction to<br>New Departmer<br>New Activity No<br>Department Ch<br>Start                  | o <b>proceed:</b><br>nt Request<br>umber Request<br>anges |                       |  |  |  |

**Step 3:** Complete only the fields that require changes and submit one form for each department where a change is necessary. Check the "I certify" section, and press Submit.

|                                                                                                    |                    | HR Department Char       | age       | November 30, 2018      |
|----------------------------------------------------------------------------------------------------|--------------------|--------------------------|-----------|------------------------|
| Requested By:                                                                                                    | Roary              |                          |           |                        |
| Effective Date:                                                                                                    | 11/30/2018         | Existing Department      |           | Department Description |
| Encoure pater                                                                                                    |                    |                          | Rusiness  |                        |
| Reports to Dep                                                                                                    | artment:           | Department Department De | Unit:     | $\sim$                 |
| Proposed Desci                                                                                                    | ription:           | Proposed Description     | Location: | V.                     |
|                                                                                                    |                    | Can Grant Tenure         |           |                        |
| Please select th                                                                                                    | e area             |                          |           |                        |
| that the new de<br>under:                                                                                                    | ptID's budget is   | Select                   | V         |                        |
|                                                                                                    | Poll up Departme   | ate                      |           |                        |
| (Departments                                                                                                    | that report to the | new Department):         |           |                        |
|                                                                                                    | Depart             | nent Description         |           |                        |
| Default Activity                                                                                                    | Number: Default A  | ctivity                  |           |                        |
| Derault Activity                                                                                                    | Number:            |                          |           |                        |
| Department May                                                                                                    | ager.              | Mananar Nama             |           |                        |
| Department Mai                                                                                                    | lager.             | Manayasiyama             |           |                        |
| Primary Expens                                                                                                    | e / Asset Manage   | r:                       |           |                        |
| Panther ID                                                                                                    | Manaor             | er Name                  |           |                        |
| Secondary Expe                                                                                                    | ense Manager:      |                          |           |                        |
| Panther ID                                                                                                    | Manade             | r Name                   |           |                        |
|                                                                                                    |                    |                          |           |                        |
| Primary HR Con                                                                                                    | tact:              |                          |           |                        |
|                                                                                                    |                    | t Name.                  |           |                        |
| Secondary HR C                                                                                                    | Contact:           |                          |           |                        |
|                                                                                                    | Contac             | t Name                   |           |                        |
| Other HR Conta                                                                                                    | ct                 |                          |           |                        |
| Panther ID                                                                                                    | Contac             | t Name                   |           |                        |
| Add Rows Dek                                                                                                    | ete Rows           |                          |           |                        |
| -                                                                                                    |                    |                          |           |                        |
| Comments:                                                                                                    |                    |                          |           |                        |
|                                                                                                    |                    |                          |           |                        |
|                                                                                                    |                    |                          |           |                        |
|                                                                                                    |                    |                          |           |                        |
|                                                                                                    |                    |                          |           |                        |
| View Depa                                                                                                    | rtment Request     | 's History               |           |                        |
|                                                                                                    |                    |                          |           |                        |
| I certify the I certify the | at the above in    | formation is correct.    |           |                        |
|                                                                                                    |                    | Produces II. 4 II. 4     |           |                        |
|                                                                                                    |                    | Dusiness Unit Head       |           |                        |
|                                                                                                    |                    | Submit Form Clear F      | Form      |                        |

**Step 4:** Once the form is submitted, approvers will be notified to approve and the requester will receive an email with the form link to track the status (see sample email below).

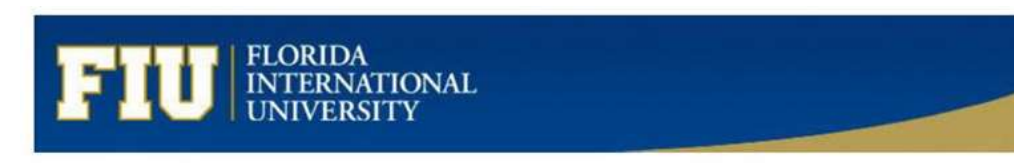

Dear Requester,

Your Department Change Request has been received and will be forwarded to:

Business Unit Head ---> Academic Affairs (if applicable) ---> Compensation ---> FSSS (if applicable).

You will receive a notification when the process is complete; however, you may review the status of the request via the link below at any time.

#### Click here to view the e-form

For questions about the HR Department Change, please contact Compensation Administration at <u>empadmin@fu.edu</u> or by calling 305-348-4996.

Thank you for your time and attention.

Department: XXXXXXXXX Department Description: <Department Name> Form ID: 321YY3C\_008Q8ZFJQ000SRR